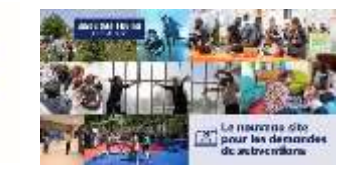

Seine-Saint-Denis

LE DÉPARTEMENT

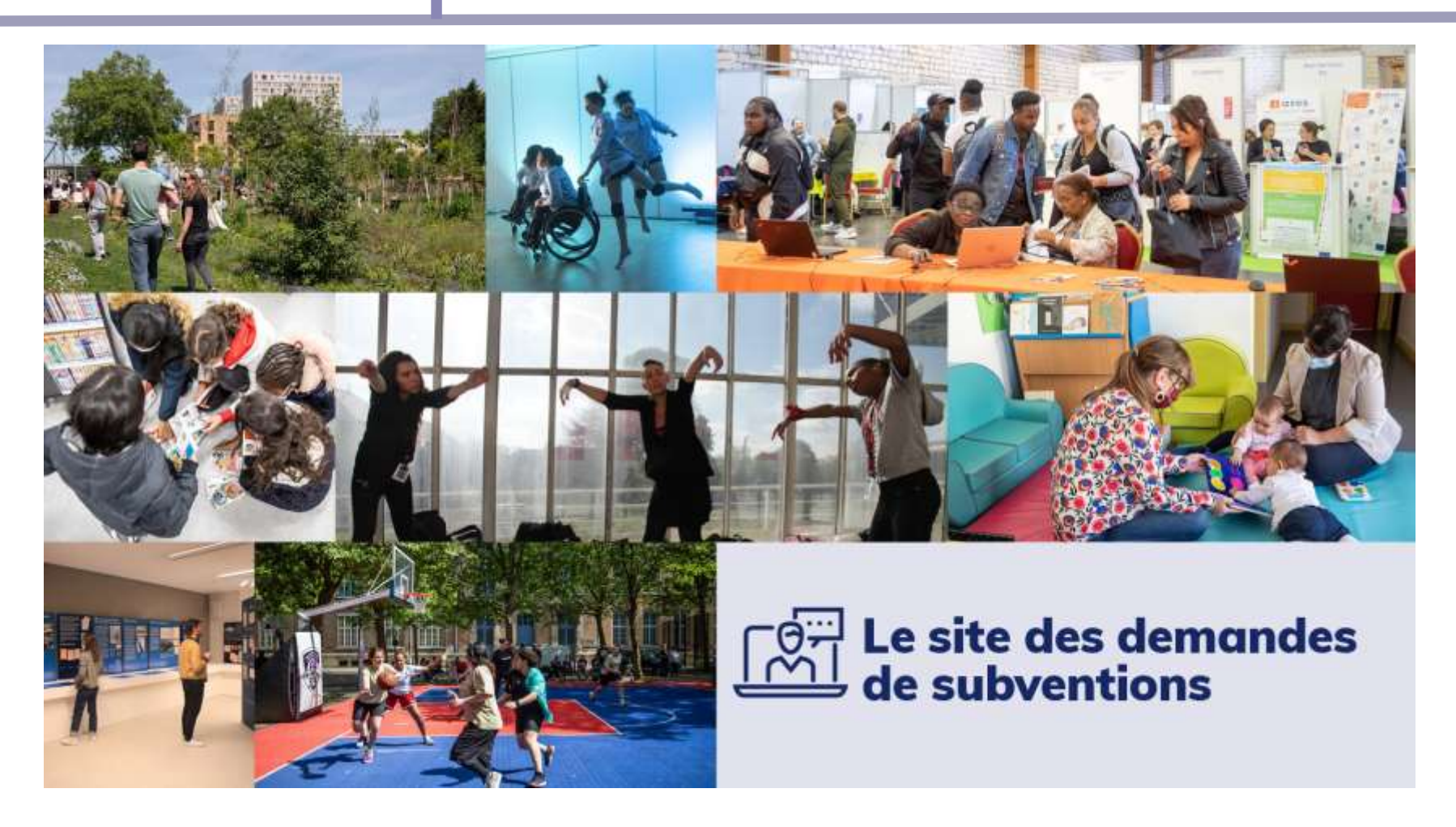

**WEBINAIRE –** Pas à pas sur le site des demandes de subventions du Département

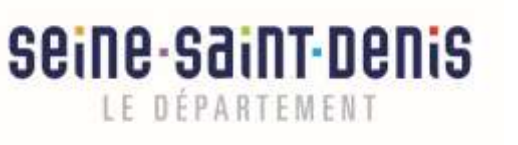

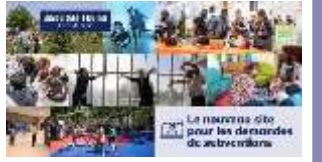

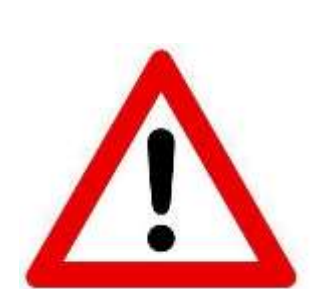

#### Avant de déposer votre demande

Vérifier bien que votre association est concernée par l'appel à projet ou le dispositif proposé.

Lisez bien les documents associés : cahier des charges, dossier de candidature etc... !

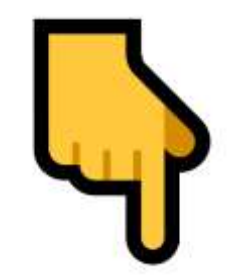

<u>https://seinesaintdenis.fr/Le-site-du-Departement-</u> pour-toutes-les-demandes-de-subventions

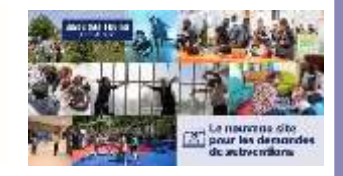

Seine-Saint-Denis

LE DÉPARTEMENT

### Maintenant c'est parti !

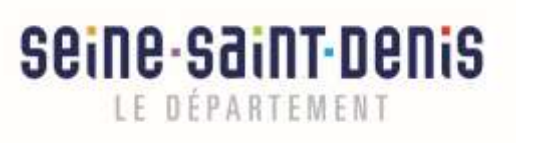

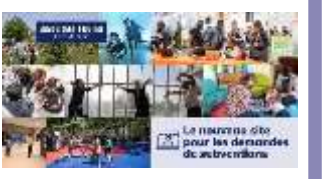

#### Glossaire des sigles

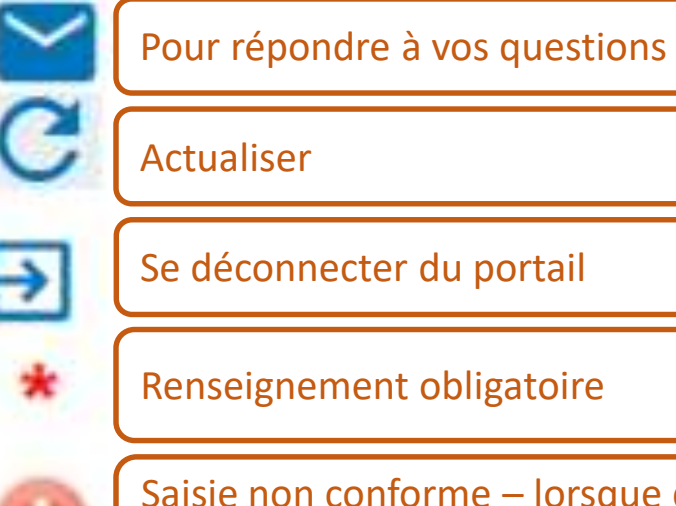

**Renseignement obligatoire** 

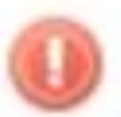

Saisie non conforme – lorsque des cases obligatoires sont vides, par défaut ce petit sigle s'affiche

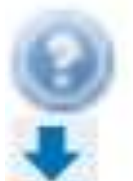

Passez votre souris sur ce signe, c'est une aide sur les attendues ou à la saisie !

Télécharger

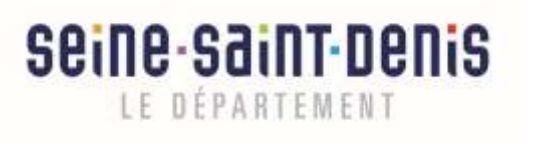

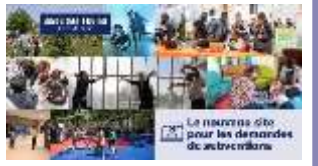

### Page d'accès au portail

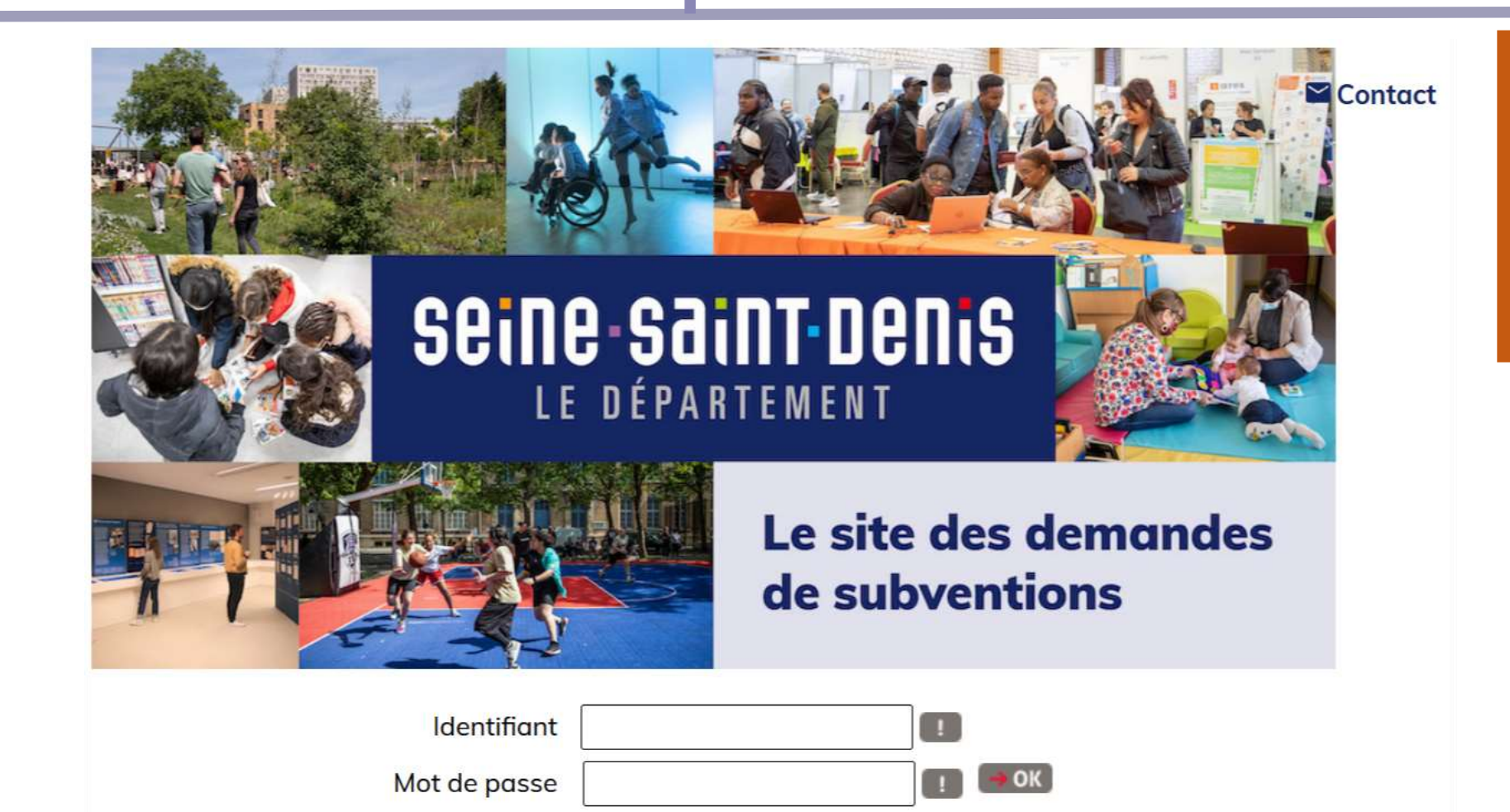

Votre première

Information de

connexion perdue ?

connexion

Pour saisir une demande de subvention, vous devez posséder un compte.

Cliquez sur première connexion pour créer votre compte c'est ici !

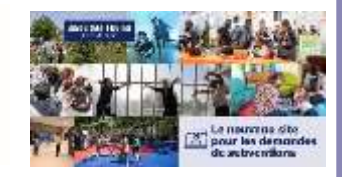

Seine-Saint-Denis

LE DÉPARTEMENT

### Création de votre compte

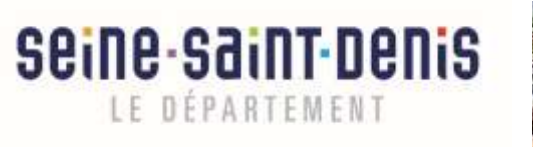

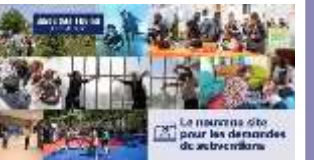

|                               | Mentions légales Contact                                                                                     |
|-------------------------------|----------------------------------------------------------------------------------------------------|
| IDENTIFICATION DE L'ORGANISME |                                                                                                    |
| Etes-vous :                   | <ul> <li>O un organisme de droit public</li> <li>O un organisme de droit privé (associations etc)</li> </ul> |
| Que voulez-vous faire ? :     | <ul> <li>accéder à l'espace des subventions</li> <li>accéder à l'espace des marchés publics</li> </ul>       |
| > Etape Suivante              | Arrêter                                                                                                    |

Cliquez sur les items correspondants à votre situation puis passez à l'étape suivante

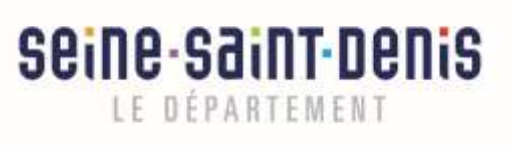

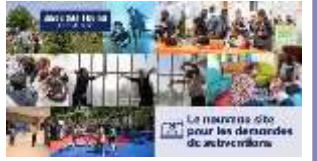

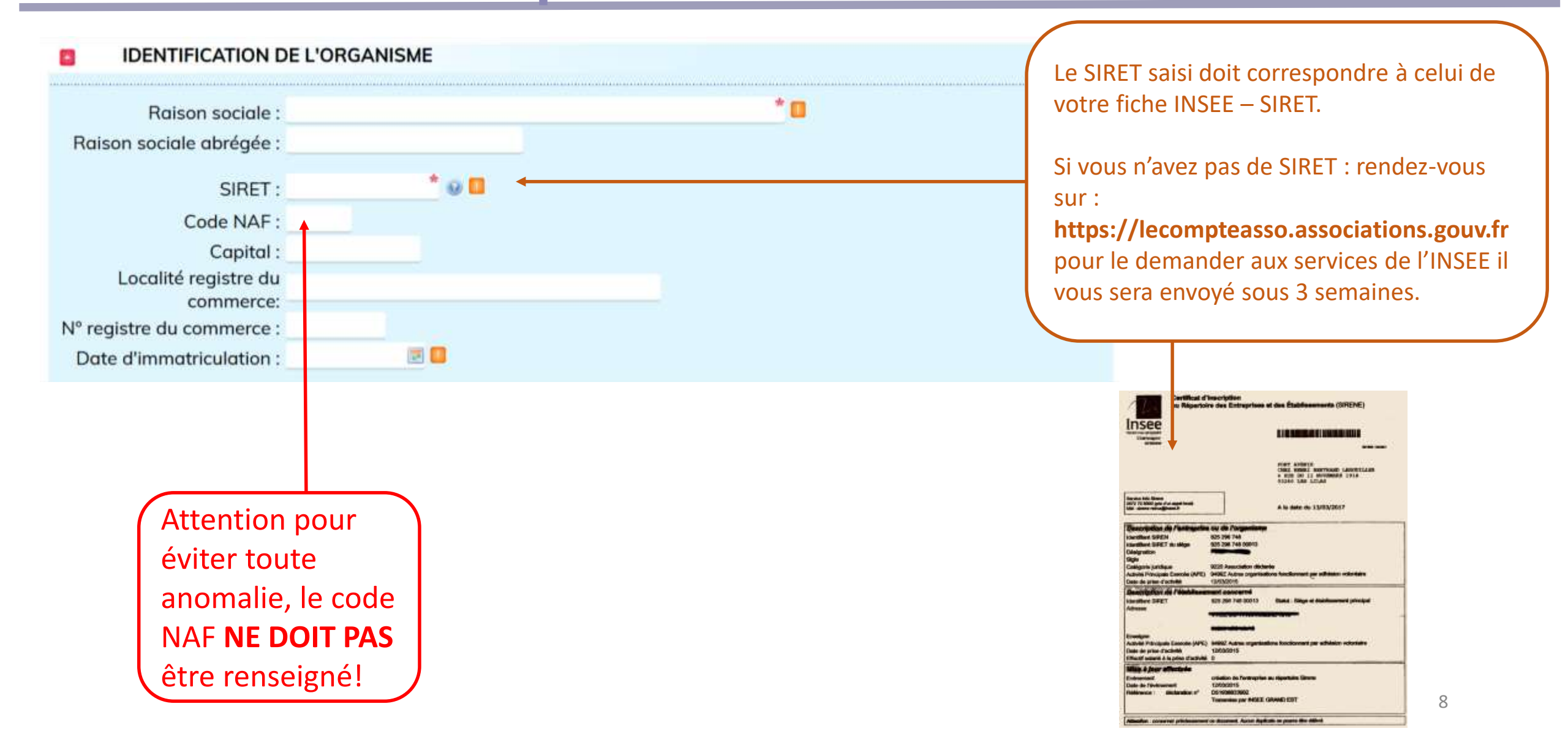

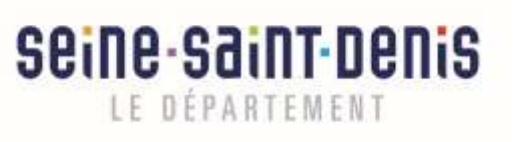

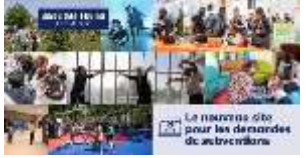

| ADRESSE DE L'OR         | GANISME |          |     |  |
|-------------------------|---------|----------|-----|--|
| Adresse :               | France  | O Etrang | ger |  |
| Nº Voie :               |         |          |     |  |
| Bis,Ter;                |         |          |     |  |
| Voie adresse :          |         |          |     |  |
| Lieu-dit :              |         |          |     |  |
| Complément adresse :    |         |          |     |  |
| Boite postale :         |         |          |     |  |
| Code postal :           | •       |          |     |  |
| Commune :               |         |          | •   |  |
| Cedex :                 |         |          |     |  |
| Pays :                  | FRANCE  |          | *   |  |
| Téléphone ;             |         | 5        | 8   |  |
| Fax :                   |         | 4        | 2   |  |
| Mail :                  |         |          |     |  |
| Adresse site internet : |         |          |     |  |

| RÉFÉRENCE BANG       | AIRE OU POSTALE DE L'ORGANISME             |                             |
|----------------------|--------------------------------------------|-----------------------------|
|                      | SEPA France O SEPA Hors France O Hors SEPA |                             |
| Numéro IBAN :        |                                            |                             |
| Numéro BIC :         | * <b>8</b>                                 |                             |
| Intitulé du compte : |                                            |                             |
|                      |                                            | 0                           |
| Etape Précédente     | Etape Sulvante                             | <ul> <li>Arrêter</li> </ul> |

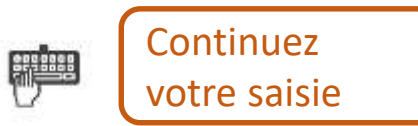

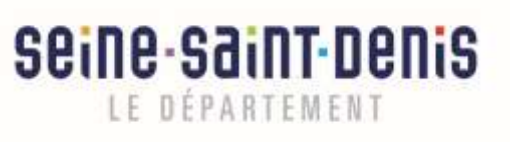

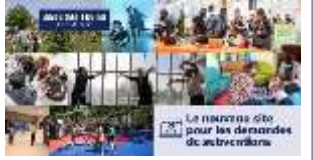

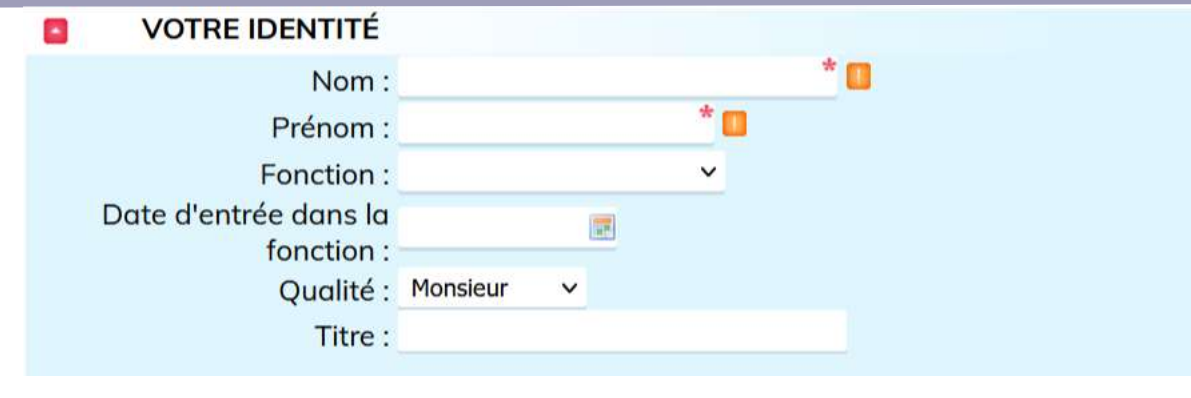

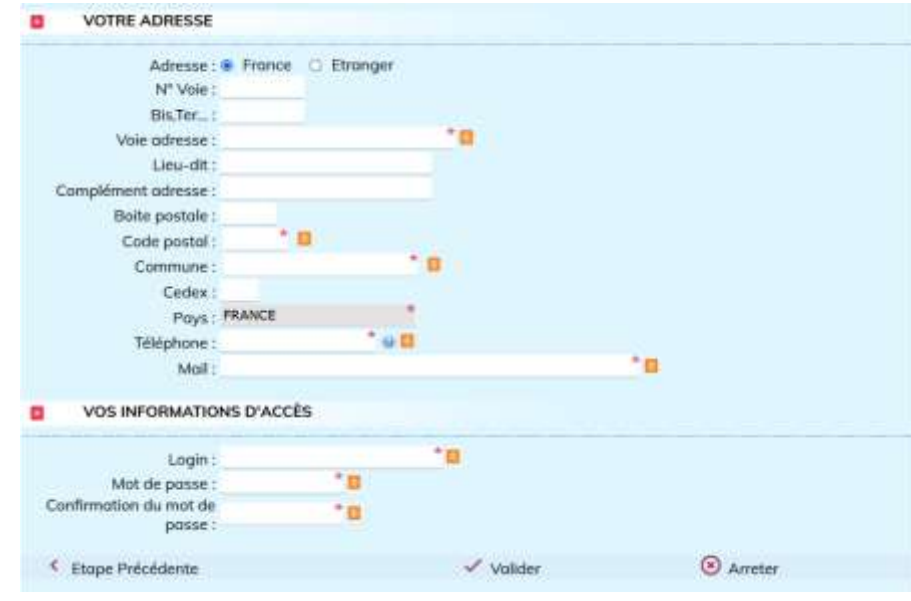

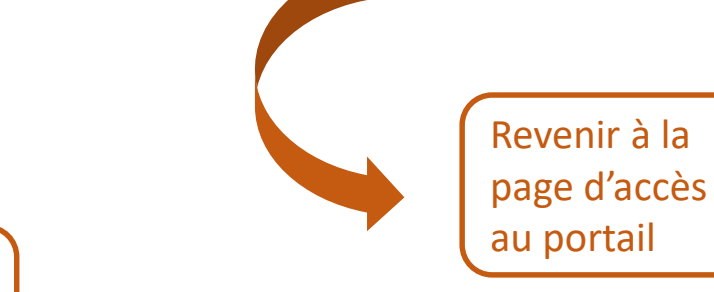

Ť

Valider la demande et attendre 30 minutes après réception des identifiants de connexion, revenir à la page d'accès au portail

10

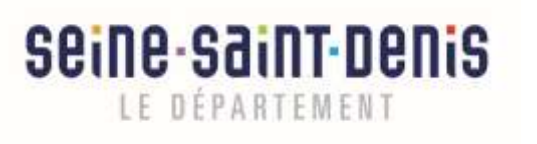

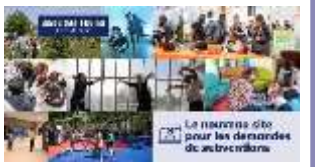

#### Page d'accès au portail

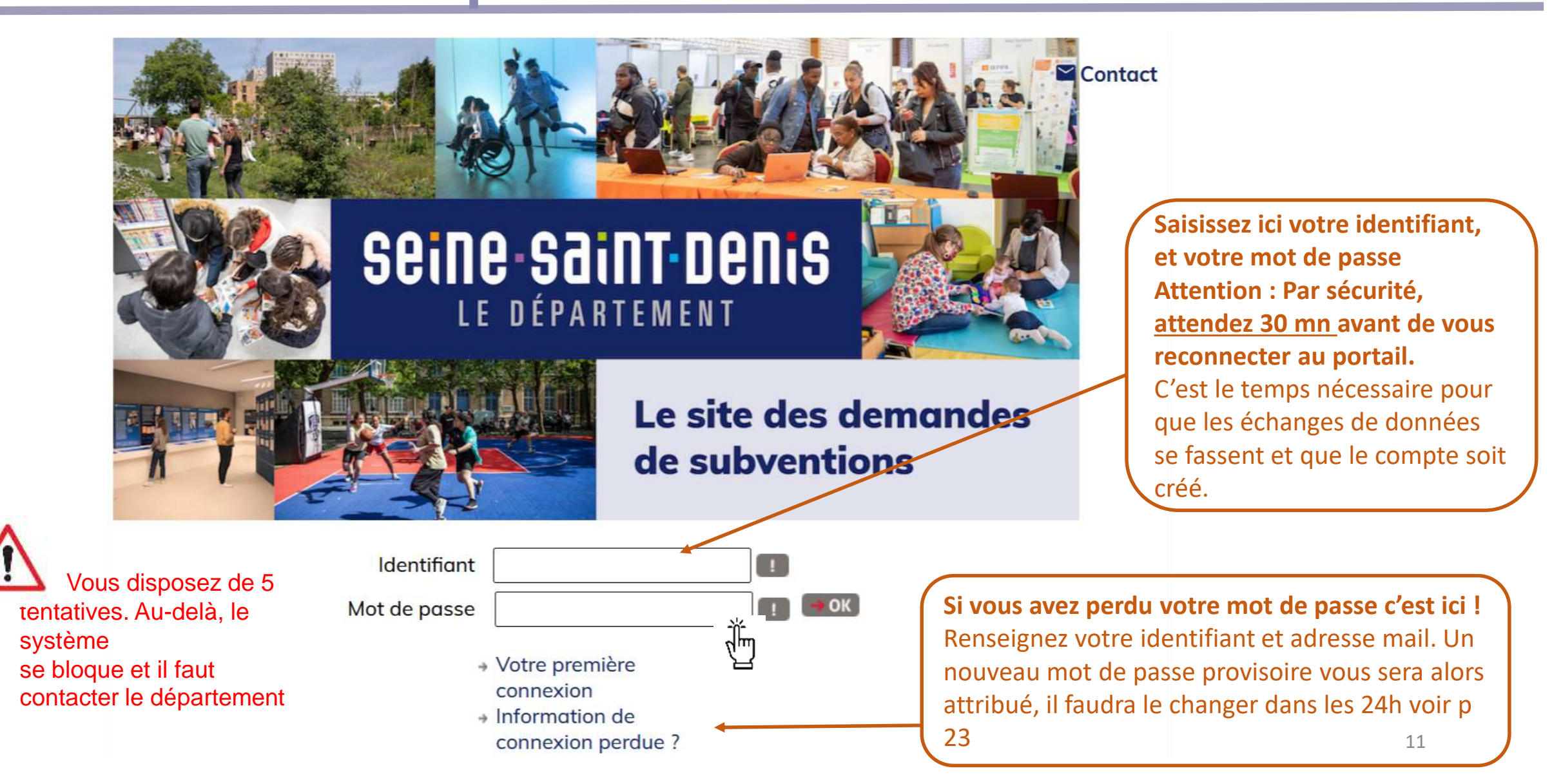

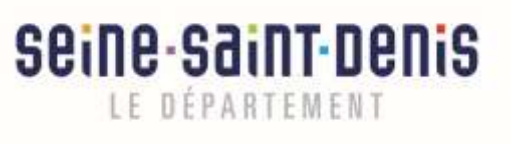

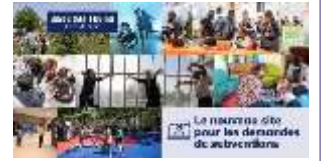

#### Pour créer votre compte

- Cliquer sur première connexion
  - Renseigner les différents champs
- Valider
- Et attendre le mail qui vous • transmettra votre login

Activation de votre compte utilisateur D Note de receptor »

admingda@seinesaintdenis.fr

A moi + Bonjour,

Le Departement de la Seine-Saint-Denis a mis en place une nouvelle plateforme de depot et de gestion des demandes de subventions Dans ce cadre, votre compte d'acces a fextrariet de subventions, qui vous permettra d'effectuer le depot de votre demande de subvention, a ete active

Voici les informations de connexion de votre compte utilisateur

Login fortavenir93 Code du tiers :282235 Nom du tiers FORT AVENIR ESSAI

Vous poursez vous connecter a l'espace de gestion des demandes de subventions ici : https://subvention.seinesantdens.t Attention: une fois le message de compte cree recu, la connexion ne sece possible que 30mn plus tard.

Si vous ne connaissez pas le mot de passe attribue a votre compte, merci d'utiliser le traitement de reinitialisation de votre mot de passe

Le Departement de la Seine-Saint-Denis vous accompagne dans la prise en main de ce nouvel outé. Des tutoriels et des webinaires d'information vous seront proposes regulierement Pour retrouver tootes les informations concernant le deploiement de cette nouvelle plateforme, et les accompagnements a votre disposition, yeuillez visiter le site du Departement. https://seinesantdenis.h/

2 Dans le mail il n'y aura que le login, pas le mot de passe, donc n'oubliez pas d'écrire et conservez votre mot de passe sur un « bout de papier » !

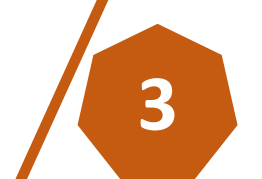

Récupération des informations de connexion D maximum a

Votice met de passes a 666 nérolitation. Ci despour ven vientifiante de consonne à l'autoriet subvertor

#1 supportautiventiano@seinesaintdecis.fr

Carred the calance and temperature of the same validle care 520.

Understationar the contains difficulation

empage part on meanings electronique

Acres 4

Berias

(dontifant hetenoid)

Not de passes 444Tcu?

Continuent

- Si votre premier mot de passe ne fonctionne pas
- Pas de panique cliquer sur ٠ « information de connexion perdue »
- Attendez le mail avec la • réinitialisation du mot de passe
- Et retournez sur la page • d'accueil et saisissez le !

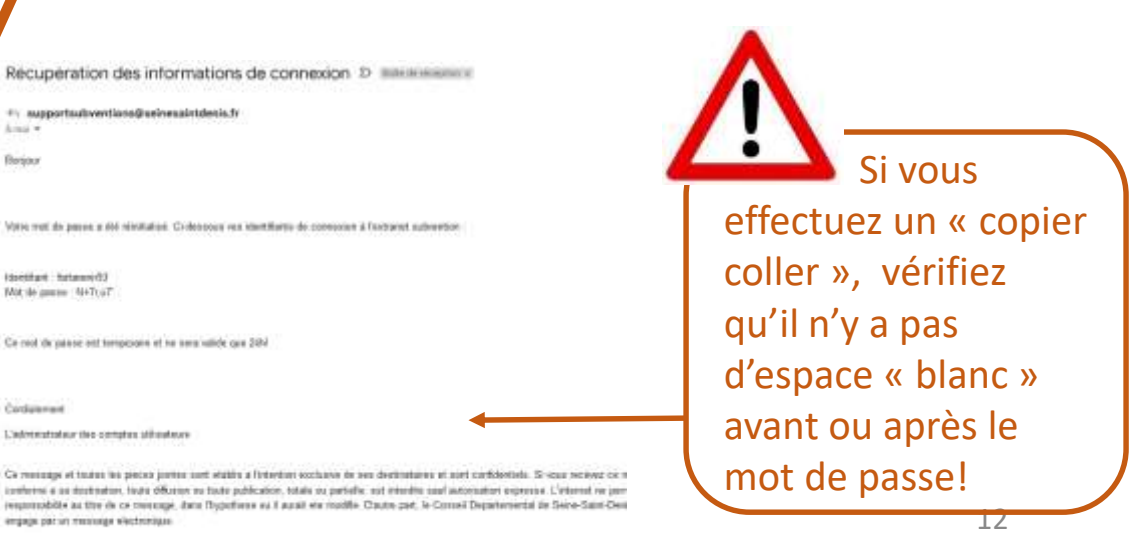

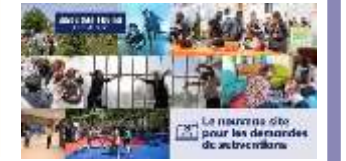

seine saint denis

LE DEPARTEMENT

- Le Département a un niveau de sécurité élevé, certaines tentatives de connexions ou même reconnexions peuvent éventuellement être rejetées
- Si c'est le cas : écrire à l'adresse dédiée supportsubventions@seinesaintdenis.fr en mentionnant dans l'objet de votre mail [ERREUR TECHNIQUE] + le nom de votre structure. Nous traiterons votre demande en priorité

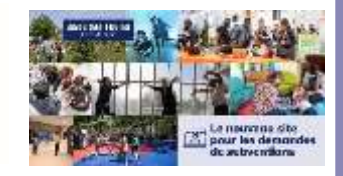

seine-saint-denis

LE DÉPARTEMENT

### Demande de subvention

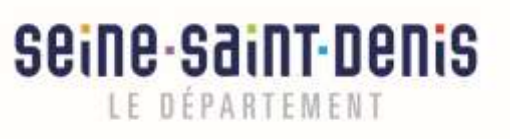

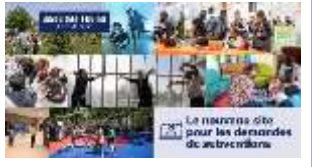

## Page d'accueil –demande de subvention

| GEINE-SƏINT-DENIS<br>Le département                                              | Le site des demandes de subvent                                                                                                    | ON<br>Contact | Ð |                                                                                                    |
|----------------------------------------------------------------------------------|----------------------------------------------------------------------------------------------------|---------------|---|----------------------------------------------------------------------------------------------------|
| Correspondant                                                                    | : Madame Monte Marisa - agnes.cunegetti@free.fr                                                                                                    |               |   |                                                                                                    |
| Raison sociale<br>Complement du nom<br>Adresse<br>Téléphone<br>Email<br>Site web | FONDATION MIRANDA<br>28 rue de Belfort 34000 MONTPELLIER<br>01.23.45.67.89<br>acunegatti@seinesaintdenis.fr<br>https://www.helloasso.com/associations/fondation-miranda<br>Dépôt de référence bancaire |               |   | Ces informations seront<br>pré-remplies avec les<br>données que vous avez<br>saisie lors de la création<br>de votre compte. |
| VOS DEMANDES DE S                                                                | SUBVENTION                                                                                                    |               |   |                                                                                                    |

Pour demander une subvention c'est ici !

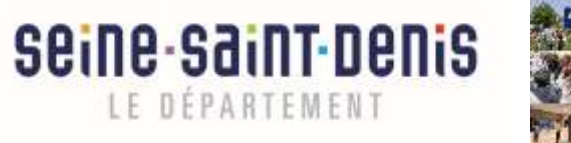

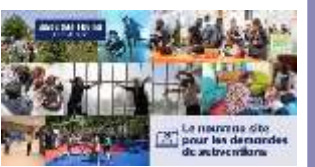

## Page d'accueil - Modifications informations compte

| Seine Saint Denis Le site d | des demandes de subvention                                                                                              |                                                           |
|-----------------------------|----------------------------------------------------------------------------------------------------|-----------------------------------------------------------|
|                             | Contact 🔁                                                                                                    |                                                           |
|                             |                                                                                                    |                                                           |
| Correspondant : Madame Mon  | te Marisa - agnes.cunegetti@free.fr                                                                                     | En cliquant sur <b>Mon profil</b><br>vous pouvez modifier |
| Mon Profil                  |                                                                                                    | certaines informations<br>liées à votre compte.           |
|                             |                                                                                                    |                                                           |
| Modifier mon mot de passe   | Modifier mon compte Addifier compte partenaire <                                                                        | Retour                                                    |
|                             | Vous pouvez modifier votre mot de passe, votre compte (iden coordonnée du compte utilisateur) ou votre compte partenair | re                                                        |
|                             | (identification, adresse de votre structure).                                                                           | 16                                                        |

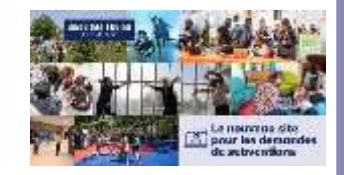

seine-saint-denis

LE DÉPARTEMENT

### Page d'accueil – ajouter un nouvel utilisateur

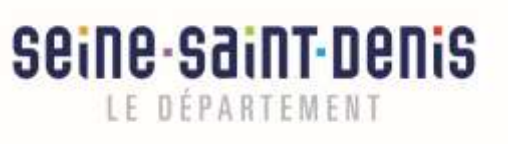

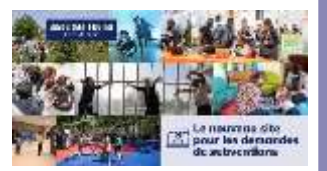

#### Page d'accueil - Ajouter un nouvel utilisateur

Gestion

Bloquer

Raison sociale : FONDATION MIRANDA Complement du nom : Adresse: 28 rue de Belfort 34000 MONTPELLIER Téléphone: 01.23.45.67.89 Email: acunegatti@seinesaintdenis.fr Site web : https://www.helloasso.com/associations/fondation-miranda 🚢 Gérer Utilisateurs 🗖 Dépôt de référence bancaire Ť Voici la liste des personnes ayant un accès au suivi des demandes pour le tiers FONDATION MIRANDA Niveau d'accès Date de dernière connexion Nom Prénom Fonction Edouardo Trésorier Gérer ARAUIO \* Nouveau < Retour Ť Pour ajouter un utilisateur c'est ici !

En utilisant la fonction « Gérer Utilisateurs », le représentant de la structure a la possibilité de donner de nouveaux accès à une ou plusieurs personnes de son organisation.

Remarque : seul le titulaire du compte possédant un profil d'administrateur aura cette possibilité.

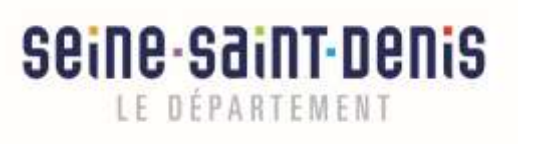

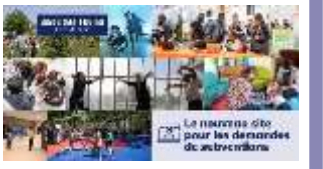

#### Ajouter un nouvel utilisateur

#### DEMANDE DE COMPTE UTILISATEUR

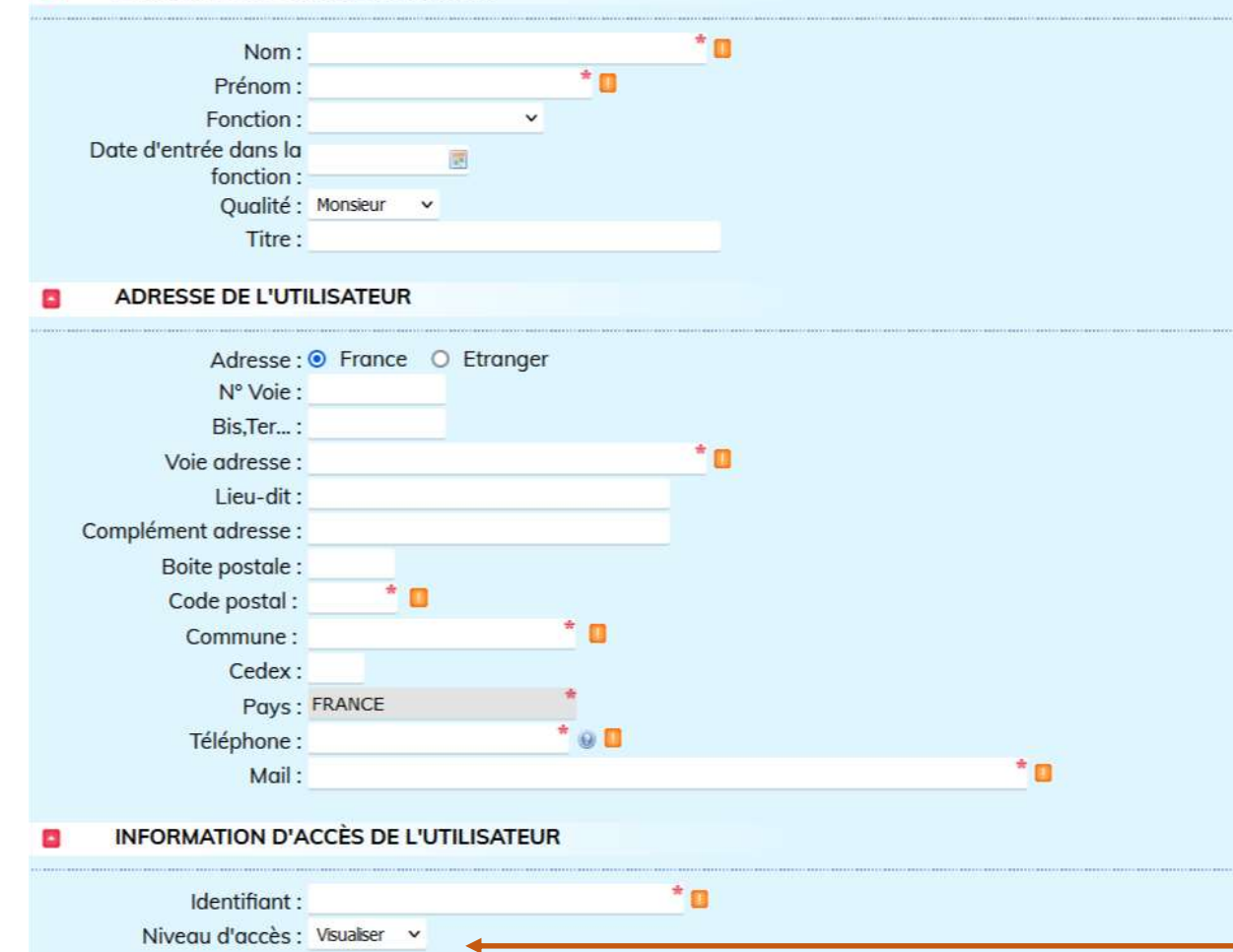

#### 4 droits d'utilisateur :

**Administrer** » : l'utilisateur peut gérer les référents de la structure pouvant accéder aux demandes de subventions. Il peut modifier le niveau de droit des autres utilisateurs à tout moment.

« Gérer » : l'utilisateur peut gérer les demandes de subventions

« Valider » : l'utilisateurs peut visualiser et valider les demandes

**« Visualiser »** : l'utilisateur peut uniquement visualiser les demandes

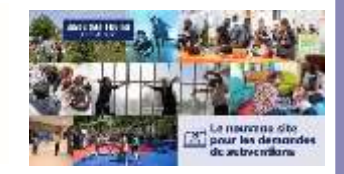

seine-saint-denis

LE DÉPARTEMENT

### Sélection de la demande de subvention

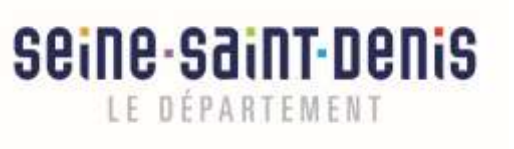

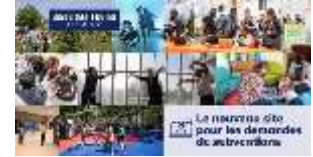

#### Sélection de la demande de subvention

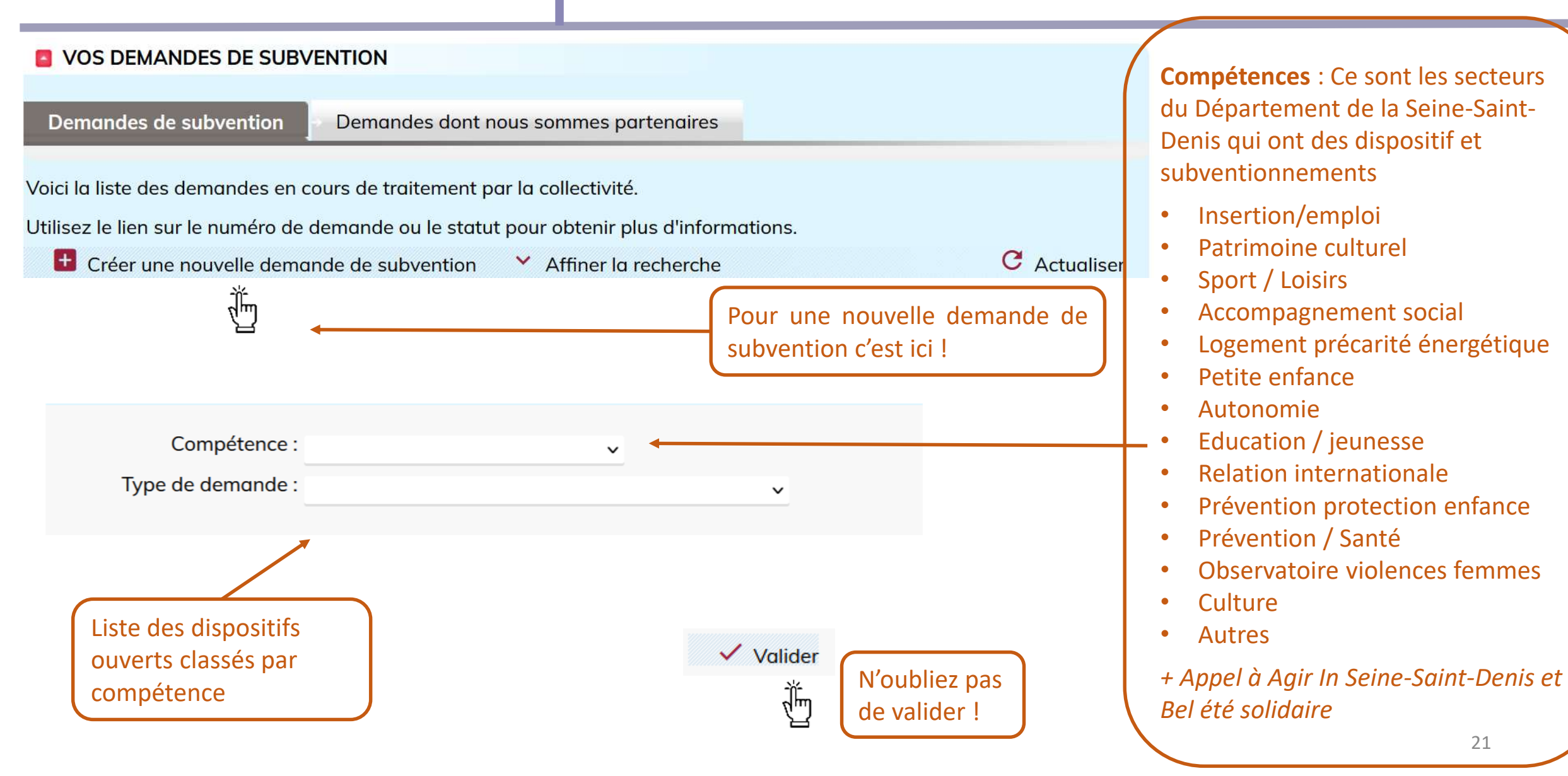

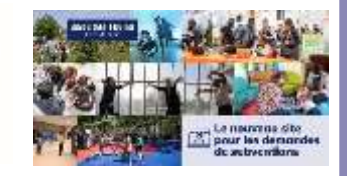

seine-saint-denis

LE DÉPARTEMENT

### Votre structure

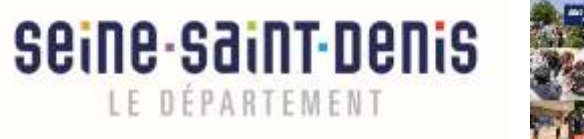

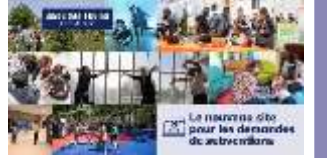

#### Votre structure – identification

l'adresse officielle de l'association

| _a structure                        |                                            | Contact 🔁 |                                     |
|-------------------------------------|--------------------------------------------|-----------|-------------------------------------|
| Complété à 25%                      |                                            |           | Les champs grisés ne peuvent pas    |
| Identification de la structure      |                                            |           | être modifiés ici – ce sont les     |
| Forme juridique de la structure     | FONDATION                                  |           | création du compte – pour modifier  |
| Numéro SIRET                        | 88102246112345                             |           | revenir p 16                        |
| Raison sociale de la structure      | FONDATION MIRANDA                          |           |                                     |
| Activité principale de la structure | SPORT / LOISIRS ~                          |           |                                     |
| E-mail de la structure              | test@seinesaintdenis.fr                    |           |                                     |
| Site web                            | https://www.test.com/associations/fondatio |           |                                     |
| Page Facebook                       |                                            |           | Tous les champs marqués d'un * ou ! |
| Compte Twitter                      |                                            |           | sont obligatoires                   |
| Compte Instagram                    |                                            | 201       |                                     |

23

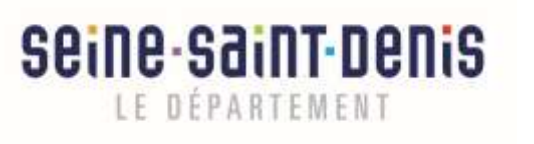

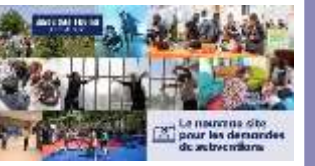

#### Votre structure – adresse et représentant

| Adresse de gestion ou de correspo                               | ndance, si différente   |                                   |                                                                      |
|-----------------------------------------------------------------|-------------------------|-----------------------------------|----------------------------------------------------------------------|
| N°                                                              |                         |                                   |                                                                      |
| Voie                                                            |                         |                                   |                                                                      |
| Complément d'adresse                                            |                         |                                   | Les informations du représentant légal                               |
| Code postal                                                     |                         |                                   | sont issues de la partie « création de                               |
| Commune                                                         |                         |                                   | compte » et peuvent être modifiées                                   |
| Représentant légal                                              |                         |                                   |                                                                      |
| Civilité *                                                      | Madame 🗸                |                                   |                                                                      |
| Nom *                                                           | Test                    |                                   | Attention au dessus de 153 000 $\notin$ de                           |
| Prénom *                                                        | Test                    |                                   | subventions par an un commissaire au                                 |
| Fonction *                                                      | Président.e v           |                                   | compte est obligatoire                                               |
| Téléphone *                                                     | 01.23.45.67.89          |                                   |                                                                      |
| E-mail *                                                        | test@seinesaintdenis.fr |                                   |                                                                      |
| La structure a-t-elle désigné un commissaire<br>aux comptes ? * | 🔿 Oui 💿 Non             |                                   |                                                                      |
| Complété à 25%                                                  |                         |                                   | À tout moment vous pouvez<br>enregistrer les informations saisies et |
| Étape Précédente Étape Suivante                                 | Enregistrer             | Retour à la liste<br>des demandes | y revenir plus tard                                                  |
|                                                                 | Ū                       |                                   |                                                                      |

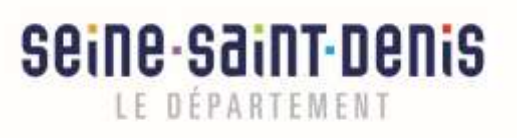

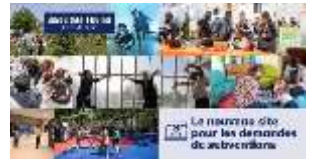

## Votre structure – bénévoles salariés rayonnement géographique rémunérations

#### Rayonnement géographique de la structure (plusieurs choix possibles)

Tout le département EPT Plaine Commune EPT Est Ensemble CEPT Grand Parts Est FIEPT Paris Terré d'Envol Aubenvilliers Aulnay-sous-Bois Bagnolet Blanc-Mesnil Bobigny Bondy Clichy-sous-Bois Coubron Drancy Dugny TEpinay-sur-Seine Gagny

Gournay-sur-Mame TLa Courneuve Le Bourget Le Pré-Saint-Gervais Le Raincy CLas Lilas Les Pavillons-sous-Bois D. 1e-Saint-Denis Livry-Gargan Monifermeil Montreuil Neully-Plaisance Weuith-sur-Mame Noisy-le-Grand Noisy-le-Sec Pantin Pierreätta-sur-Seine

Romainville

Rosny-sous-Bols

Saint-Orenis

Saint-Orenis

Sevran

Stains

Tremblay-en-France
Vaujours

Vaujours

Valiemomble
Valiemomble

Valienal

Région Ille de France

Errope
International

**Rayonnement** : c'est le territoire d'intervention régulier de votre structure. Soyez précis et sincère dans vos réponses

#### Complete a 25%

| frois plus nautes remunerations (mont | ant en brut annuel) |
|---------------------------------------|---------------------|
| 1*                                    | 26 000,00           |
| 2 *                                   | 24 000,00           |
| 3 -                                   | 0,00                |

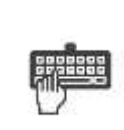

Saisissez les trois plus hautes rémunérations de votre structure

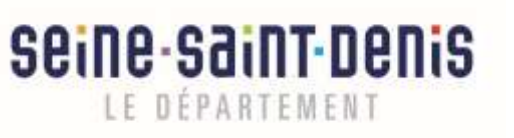

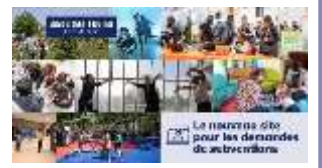

#### Votre structure – budget prévisionnel de la structure

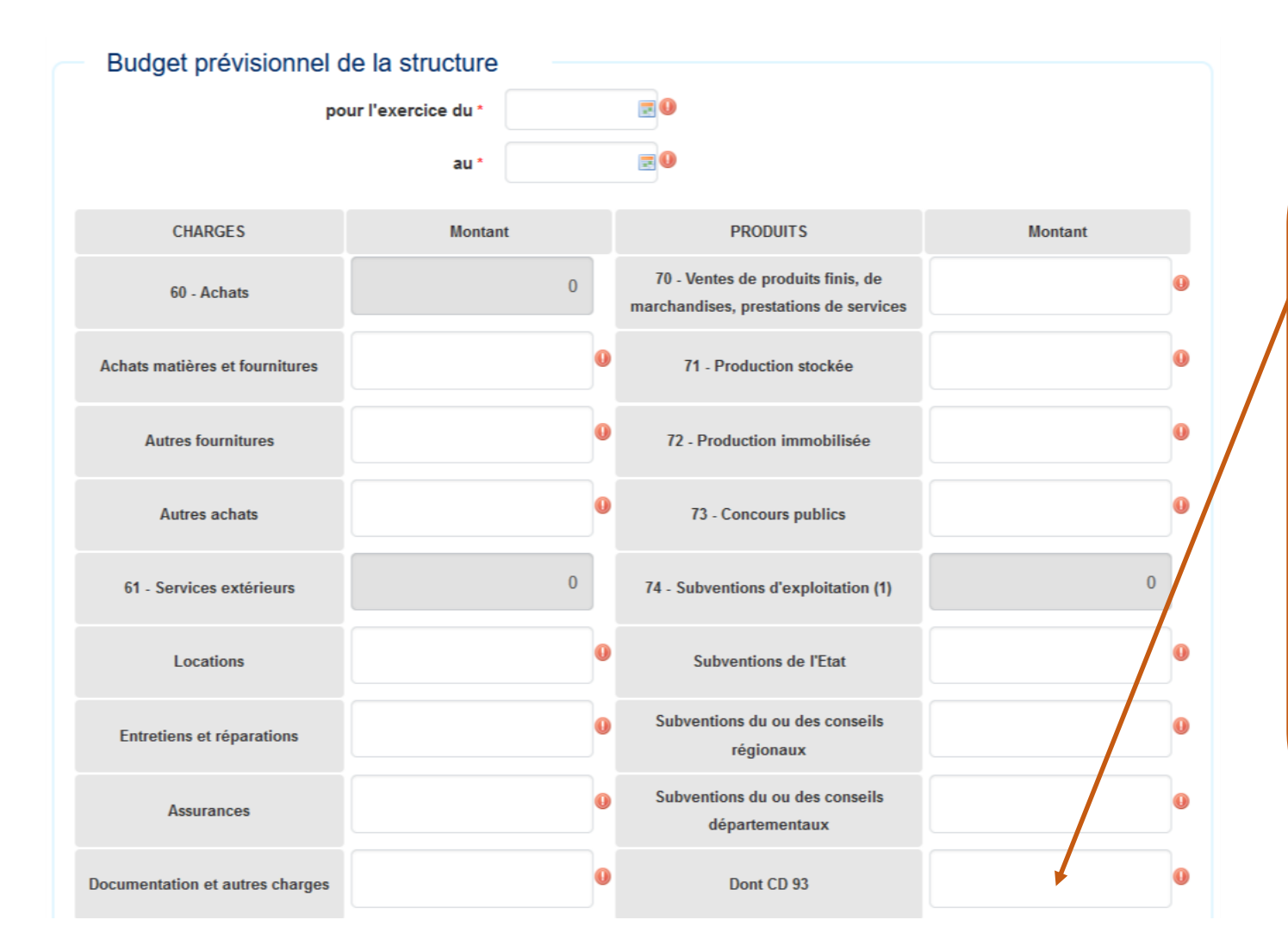

Les attendus : le champ « Dont CD 93 » qui correspond au montant prévisionnel que votre structure compte demander au département de la Seine Saint Denis devra obligatoirement être renseigné.

Ensuite il vous est demandé de remplir à minima le montant de vos principaux postes en charges (dépenses) et en produits (recettes).

Le détail de votre budget prévisionnel vous sera demandé comme pièce justificative à joindre à la fin de votre demande.

Ne pas oublier charges = produits !

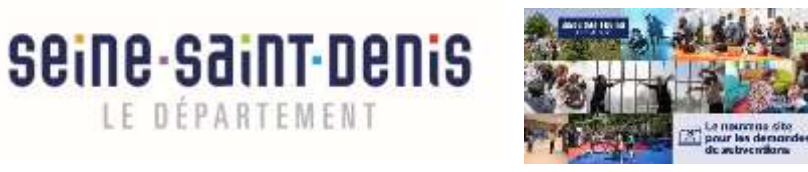

Votre structure

Dans le cadre de la démarche « Dites le nous une fois », toutes les informations renseignées sur la partie « Structure » de votre demande ne seront à saisir qu'une seule fois lors de votre première demande.

Ces informations s'afficheront à nouveau pour toutes vos nouvelles demandes.

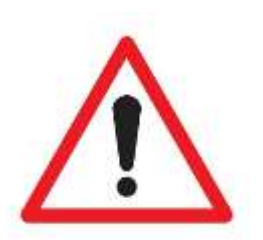

LE DEPARTEMENT

Vérifier bien pour toute nouvelle demande que les informations renseignées sont toujours exactes.

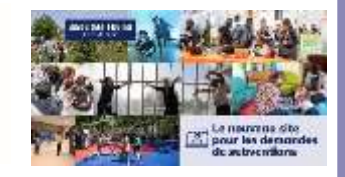

Seine-Saint-Denis

LE DÉPARTEMENT

### Votre demande, votre projet

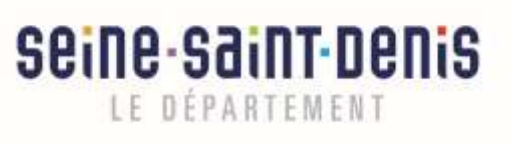

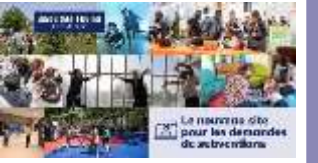

#### Votre demande, votre projet

| La demande                                             | ······································ | ·····    | Ces champs sont automatiquement                                                                                                    |
|--------------------------------------------------------|----------------------------------------|----------|----------------------------------------------------------------------------------------------------|
| Complété à 50%<br>Personne en charge de la demande     | e                                      |          | renseignés avec les informations saisies au<br>moment de la création : ce sont les<br>informations du représentant légal                                                     |
| Civilite *                                             | Monsieur                               |          | internations du représentant legal                                                                                                    |
| Fonction *                                             | Autre                                  |          | Nous pouvoz modifior si la porsonno on                                                                                                    |
| Nom *                                                  | Test                                   |          | charge de la demande est différente                                                                                                    |
| Prénom *                                               | Test                                   |          | charge de la demande est différence                                                                                                    |
| Téléphone *                                            | 01.23.45.67.89                         |          |                                                                                                    |
| E-mail *                                               | test@seinesaintdenis.fr                |          |                                                                                                    |
| Information sur le projet<br>Intitulé de votre projet* |                                        |          | us les champs de cette page sont obligatoires<br>escriptif du projet : 1000 caractères max (espaces compris).<br>Itres champs texte : 4500 caractères max (espaces compris). |
| Résumé du projet*                                      |                                        | Ut<br>de | iliser les pastilles d'information pour bien renseigner les champs<br>mandés                                                                                                 |
|                                                        |                                        | 11.      | 0                                                                                                    |
| Origine et contexte du projet *                        |                                        | 99       | Astuce : Taper les textes concernant votre projet sur un traitement de texte cela vous permet de compter les caractères et d'être synthétique et précis                      |

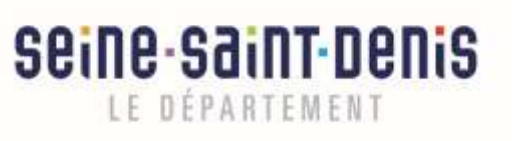

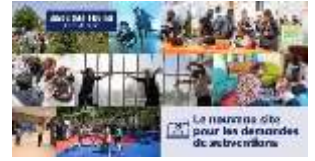

### Votre projet

| Béi       | néficiaires                        |   |                                     |                                    |
|-----------|------------------------------------|---|-------------------------------------|------------------------------------|
| Nombre d  | e bénéficiaires (prévisionnel)     |   |                                     |                                    |
| dont femm | ves (%) *                          | 0 |                                     |                                    |
| Tranche d | "åge (plusieurs choix possibles) " |   |                                     |                                    |
|           | Tout public                        |   | Adolescents (13-17 ans)             | 🔲 Sériors (+60 ans)                |
|           | Petite enfance (0-3 and)           |   | Jeunes (18-25 ans)                  | 0                                  |
|           | Entants (4-12 ans)                 |   | Adultes (25-60 ans)                 |                                    |
| Statut *  |                                    |   |                                     |                                    |
|           | Tout public                        |   | Jeunes de fASE                      | En recherche d'emploi              |
|           | Pett entance (D-3 ans)             |   | Etudiants                           | Personnes en situation de handicap |
|           | Ecoliars                           |   | C Actifs                            | Personnes en situation de précanté |
|           | Collégiens                         |   | Retratés                            | Public de proximité                |
|           | Lycéens                            |   | Allocataires du RSA/ garantie jeune | 0                                  |

#### Territoire d'intervention du projet (plusieurs choix possibles)

| Tout le département     | Courray-sur-Marne        | Romainville          |
|-------------------------|--------------------------|----------------------|
| EPT Plaine Commune      | La Courreuve             | Rosny-sous-Bois      |
| EPT Est Ensemble        | Le Bourget               | Saint-Denis          |
| EPT Grand Paris Est     | DLe Pré-Saint-Gervais    | Sam-Oven-sur-Seine   |
| EPT Parts Terre d'Envol | Le Raincy                | Sevran               |
|                         | DLes Litas               | Stains               |
| Autray-sous-Bols        | Dues Pavilions-sous-Bois | Tremblay-en-France.  |
| Bagnolet                | DLile-Saint Centz        | □Vaujours            |
| Blanc-Mesnil            | Duhrr-Gargan             | Vilemomble           |
| Bobigny                 | Montermel                | []Viliepinte         |
| Bondy.                  | []Montreuil              | []//itetaneuse       |
| Clichy-spus-Bola        | Distuilty-Plateance      | National             |
| Coubron                 | Divently-sur-Mame        | Région ite de France |
| Drancy                  | Chloisy-le-Grand         | Europe               |
| Dugny                   | Piotsy-le-Sec            | [International       |
| Epinay-sur-Seine        | Panta                    | 0                    |
| Gagny                   | Pierretitte-our-Seine    |                      |

Renseignez le public auquel s'adresse votre projet

Renseignez le statut des publics concernés par votre projet

Il s'agit du territoire de votre projet : soyez précis et sincères dans votre réponse (ex : ne pas indiquer « tout le département » alors que vous n'intervenez que sur 3 villes. Ces éléments seront regardés attentivement)

| i demande ici l |
|-----------------|
|                 |
|                 |
|                 |
|                 |

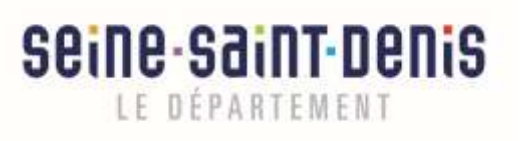

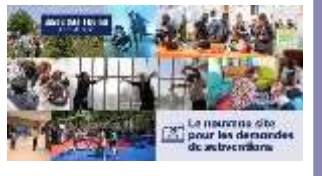

#### Votre projet – budget prévisionnel du projet

| Budget prévisionnel du projet/de l'action |                     |                                                                         |         |  |  |
|-------------------------------------------|---------------------|-------------------------------------------------------------------------|---------|--|--|
| ро                                        | our l'exercice du * |                                                                         |         |  |  |
|                                           | au *                |                                                                         |         |  |  |
| CHARGES                                   | Montant             | PRODUITS                                                                | Montant |  |  |
| 60 - Achats                               | 0                   | 70 - Ventes de produits finis, de marchandises, prestations de services | 0       |  |  |
| Achats matières et fournitures            |                     | 1 - Production stockée                                                  | 0       |  |  |
| Autres fournitures                        |                     | 1 72 - Production immobilisée                                           | 0       |  |  |
| Autres achats                             |                     | 0 73 - Concours publics                                                 | 0       |  |  |
| 61 - Services extérieurs                  | 0                   | 74 - Subventions d'exploitation (1)                                     | 0       |  |  |
| Locations                                 |                     | U Subventions de l'Etat                                                 | 0       |  |  |
| Entretiens et réparations                 |                     | U Subventions du ou des conseils régionaux                              | 0       |  |  |
| Assurances                                |                     | Subventions du ou des conseils     départementaux                       | 0       |  |  |
| Documentation et autres charges           |                     | Dont CD 93                                                              | 0       |  |  |

Vous devez renseigner ici l'intégralité du budget prévisionnel de votre projet. Les informations renseignées doivent être exactes et sincères car elles seront étudiées attentivement.

Rappel dans un budget prévisionnel du projet : Charges = Produits

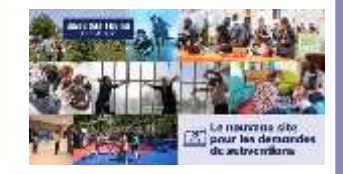

seine-saint-denis

LE DÉPARTEMENT

### Les pièces justificatives

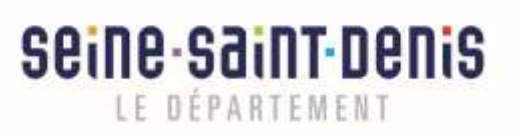

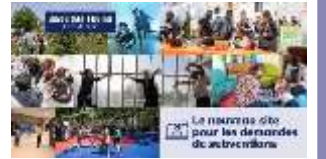

### Votre projet – les pièces justificatives

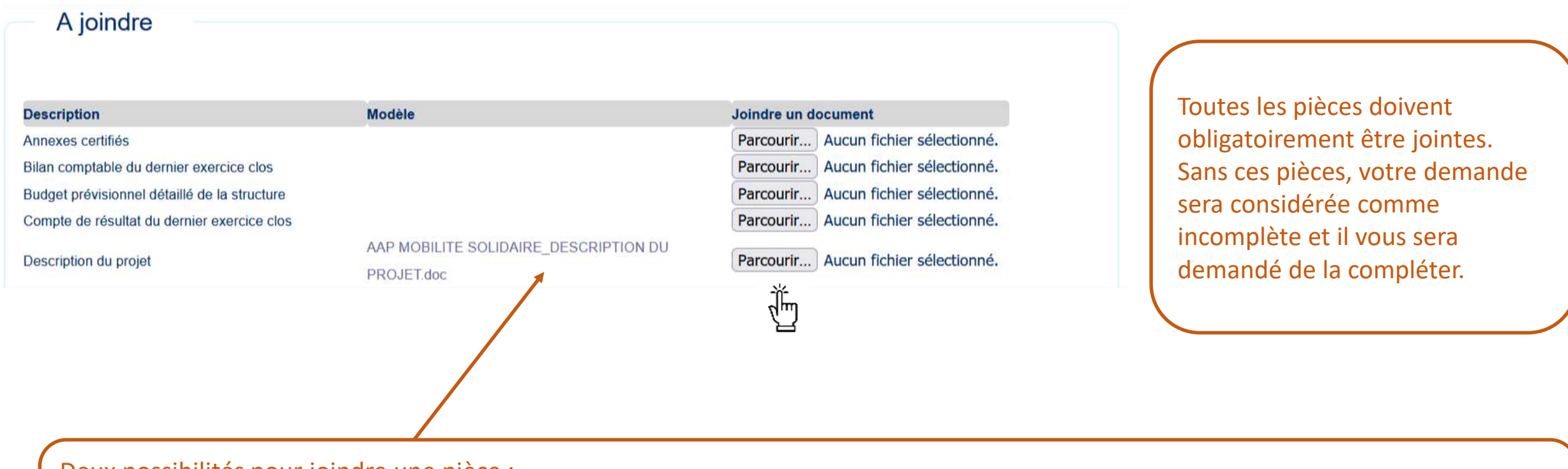

Deux possibilités pour joindre une pièce :

Soit vous rattachez une pièce qui vous est propre et vous cliquez sur « Parcourir ». Vous sélectionnez votre document dans votre ordinateur et vous validez (100 Mo maximum par pièce).

Soit il vous est demandé d'utiliser un modèle que vous devrez télécharger (en utilisant le lien vers le modèle), remplir et rattacher.

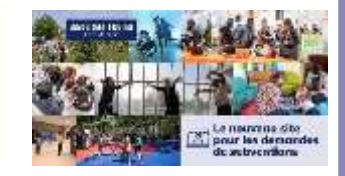

seine-saint-denis

LE DÉPARTEMENT

### Les signatures

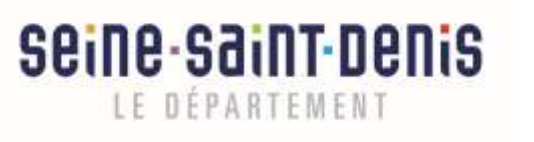

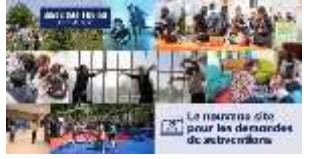

#### Les signatures

| RIB<br>Choix du RIB*                                                                                                    | enser à choisir le bon RIB, si il y<br>n a plusieurs enregistrés                                              |
|----------------------------------------------------------------------------------------------------|----------------------------------------------------------------------------------------------------|
| Attestation Je soussigné.e Monte Marisa correspondant.e de la structure FONDATION MIRANDA Déclare :                                                                                                    | Toutes ces attestations sont obligatoires<br>pour être subventionnées et vous engagent                        |
| <ul> <li>exactes et sincères les informations du présent formulaire, notamment relatives aux demandes de subventions déposées auprès d'autres financeurs publics,</li> <li>que la structure respecte les principes et valeurs de la Charte des engagements réciproques conclue le 14 février 2014 entre l'Etat, les associations d'élus territoriaux, et le Mouvement associatif ains que les déclinaisons de cette Charte,</li> <li>que la structure s'engage à respecter les principes du Contrat d'engagement républicain,</li> <li>que la structure a perçu un montant total et cumulé d'aides publiques (subventions financières, ou en numéraire et en nature) sur les trois derniers exercises (dont l'exercise en cours)</li> </ul> | le Contrat d'Engagement Républicain est<br>une obligation imposée par Décret d'Etat<br>(31 dec 2021)          |
| <ul> <li>O inférieur ou égal à 500 000 euros</li> <li>O supérieur à 500 000 euros</li> <li>demander une subvention de 5 000</li> <li>que cette subvention si elle est accordée sera versée au compte bancaire de la structure :</li> <li>Fait le 30/09/2022 à MONTPELLIER</li> </ul>                                                                                                    | ici<br>Lorsque vous validez, c'est définitif,<br>vous ne pourrez plus intervenir sur la<br>demande            |
| Complété à 100%<br>Étape Précédente Valider Retour à la liste<br>des demandes                                                                                                    | En cliquant sur retour vous revenez à la<br>liste des demandes, cela enregistre<br>automatiquement votre page |

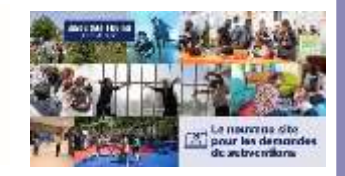

Seine Saint Denis

LE DÉPARTEMENT

# Visualisation et suivi de votre demande

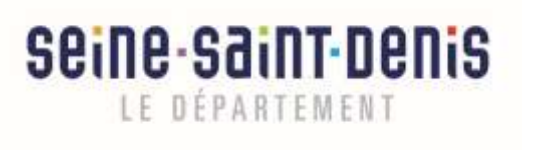

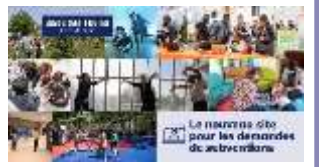

## Visualiser vos demandes – détail du statut de votre demande

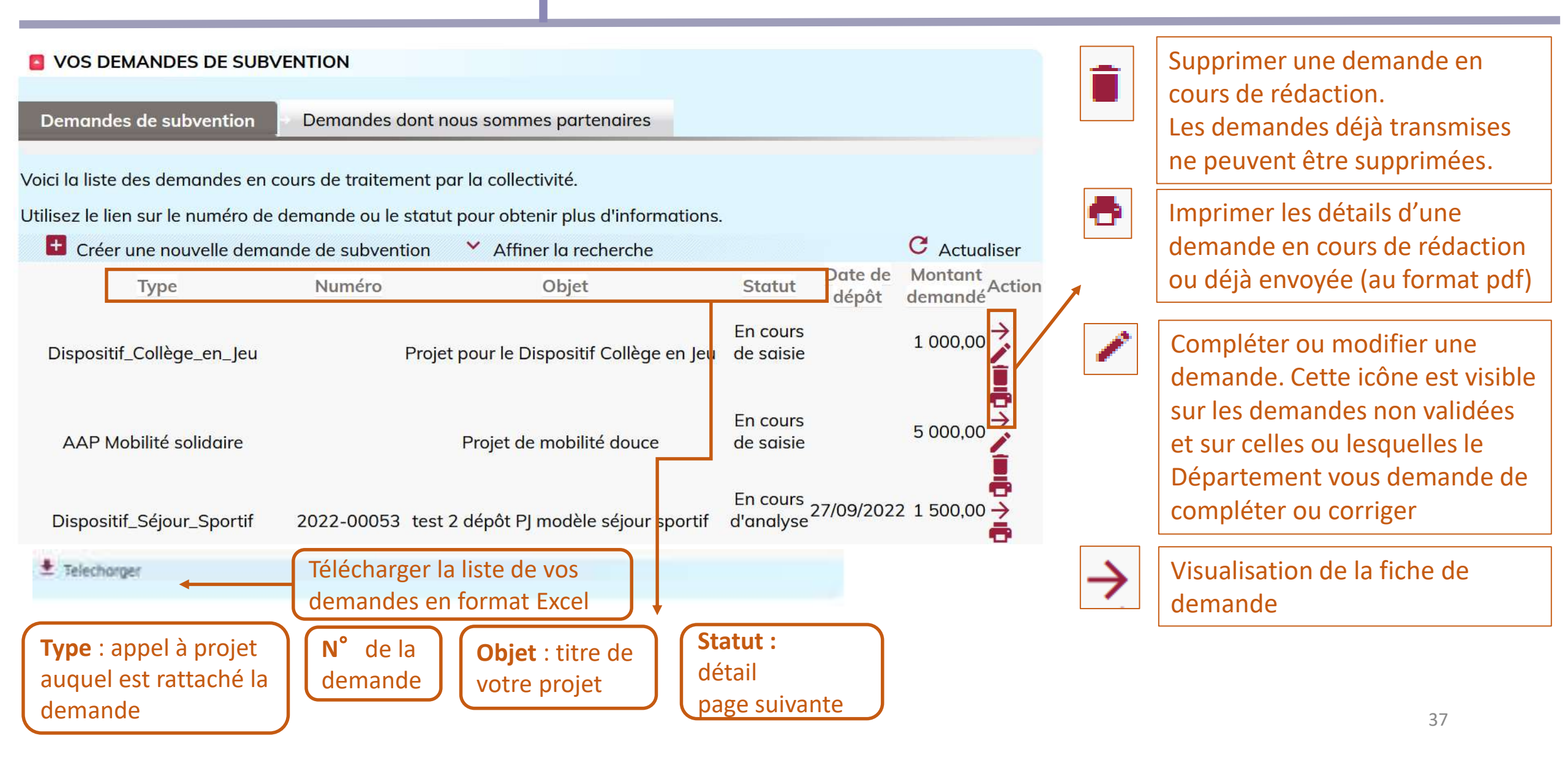

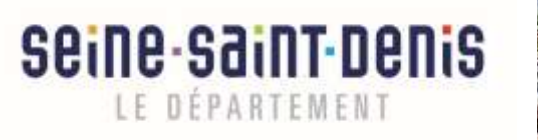

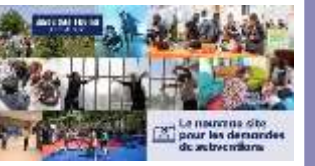

## Visualiser vos demandes – détail du statut de votre demande

| Statuts                 | Ce que cela veut dire                                                                 |
|-------------------------|---------------------------------------------------------------------------------------|
| En cours de saisie      | Vous n'avez pas encore envoyé votre demande au Département                            |
| En attente de réception | Votre demande a été envoyé et est en cours de réception par les services              |
| En cours d'analyse      | Votre demande est en cours de vérification par le Département                         |
| A compléter, à corriger | Votre dossier doit faire l'objet d'un complément ou d'une modification par vos soins, |
| En cours d'instruction  | Votre demande est en cours d'instruction par les services                             |
| Refusée                 | Votre demande a été refusée, le motif du refus vous sera spécifié                     |
| Acceptée                | Votre demande est acceptée                                                            |
| En cours de paiement    | Votre subvention est en cours de paiement par le Département                          |
| Payée partiellement     | Votre subvention a fait l'objet d'un ou de plusieurs acompte(s)                       |
| Terminée soldée         | L'instruction de votre demande est close et la subvention payée.                      |

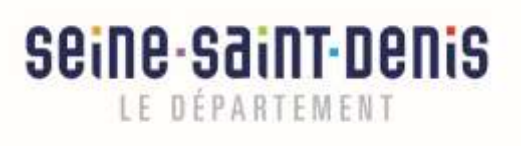

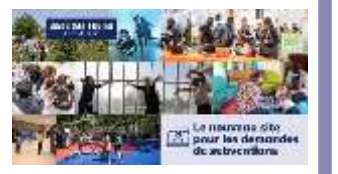

#### Visualisation de vos demandes

Une demande en cours de saisie peut être supprimée ou complétée à tout moment.

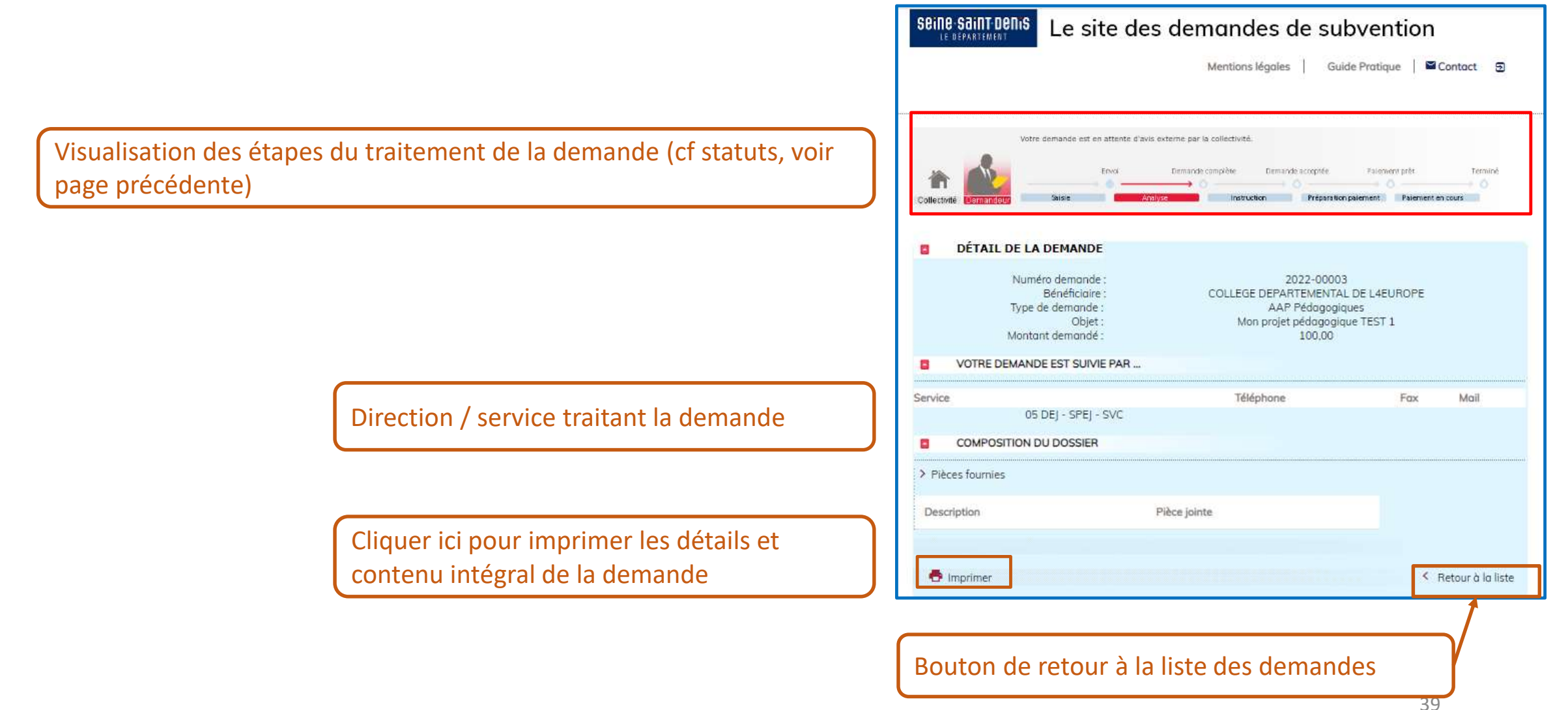

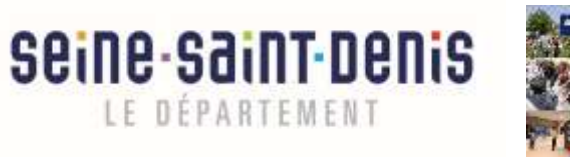

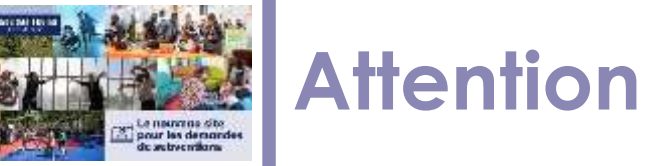

#### Attention surveillez bien votre boite mail, des éléments complémentaires pourront vous être demandés, si vous n'y répondez pas votre demande ne pourra pas être instruite, car jugée incomplète